## APPLICATION FOR HEALTH COVERAGE—KAISER PERMANENTE INDIVIDUAL and FAMILY PLANS (KPIF) Maryland:

STEP 1: Select the box for "no" for the Medicare question

STEP 2: Select option A "Open Enrollment"

STEP 3: Select the box "KP MD Gold 0/20/Dental"

STEP 4 Select the box "No. I'm not interested in the optional dental coverage"

**STEP 5:** This should be filled out with the Subscriber's information and all dependents that will be on the program

**STEP 6:** This section is optional—doesn't need to be filled out

**STEP 7:** The application needs to be signed by all that are 18yrs of age and older

**STEP 8:** This section doesn't need to be filled out because the premium is subsidized so we will not be taking a payment

## **KAISER PERMANENTE SUBSIDY ELIGIBILITY FORM – 2019**

**SECTION 1:** This section should not be filled out

**SECTIONS 2 and 3:** This should be filled out with the Subscriber's information and all dependents that will be on the program

**SECTION 4:** Household income should be filled out even if there isn't any household income

**SECTION 5:** This section should be signed by the Subscriber. The section designating an authorized representative is not required.